## Инструкция по установке Dev-C++ для проведения КЕГЭ на территории г.о. Тольятти

1. Скачать exe-файл по ссылке: <u>https://dev-c1.software.informer.com/download/</u>

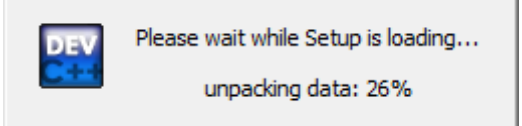

2. Запустите программу-инсталлятор, выбрав русский язык (Russian) для программы установки.

| Installer Language |                           |        |
|--------------------|---------------------------|--------|
| DEV                | Please select a language. |        |
|                    | Russian                   | ~      |
|                    | OK                        | Cancel |

3. Согласитесь с лицензионным соглашением.

| Для переме                 | цения по тексту используйте клавиши "PageUp" и "F                                                                                          | PageDown". |   |
|----------------------------|----------------------------------------------------------------------------------------------------|------------|---|
| Be sure to re              | ev-C++ is distributed under the GNU General Public Lice<br>and it before using Dev-C++.                                                    | ense.      | ^ |
|                            | GNU GENERAL PUBLIC LICENSE                                                                                                    |            |   |
|                            | Version 2, June 1991                                                                                                    |            |   |
| Copyright (<br>Everyone is | C) 1989, 1991 Free Software Foundation, Inc.<br>675 Mass Ave, Cambridge, MA 02139, USA<br>permitted to copy and distribute verbatim copies |            |   |
| of this licens             | se document, but changing it is not allowed.                                                                                               |            | ~ |

4. Выберите полную установку (Full).

| 🙀 Dev-C++ 5.11                                                                                          |                                                                 | -               |           | ×   |
|----------------------------------------------------------------------------------------------------|-----------------------------------------------------------------|-----------------|-----------|-----|
| Компоненты устанавливаемой программы<br>Выберите компоненты Dev-C++ 5.11, которые вы хотите установить. |                                                                 |                 |           | DEV |
| Выберите компоненты програ<br>'Далее' для продолжения.                                                  | аммы, которые вы хотите установит                               | ь. Нажмит       | ге кнопку |     |
| высерите тип установки.                                                                                 | Fui                                                             |                 |           | ×   |
| или выберите<br>дополнительные<br>компоненты для<br>установки:                                          |                                                                 | red)<br>Dev-C++ |           | ~   |
| Требуется на диске: 346.8<br>Мбайт                                                                      | Наведите курсор мыши на названи<br>чтобы прочесть его описание, | ие компон       | ента,     |     |
| Nullsoft Install System v2.46                                                                           |                                                                 |                 |           |     |
|                                                                                                    | < <u>Н</u> азад <u>Д</u> ал                                     | ee >            | Отмен     | ia  |

5. Не меняйте папку установки программы и нажмите «Установить».

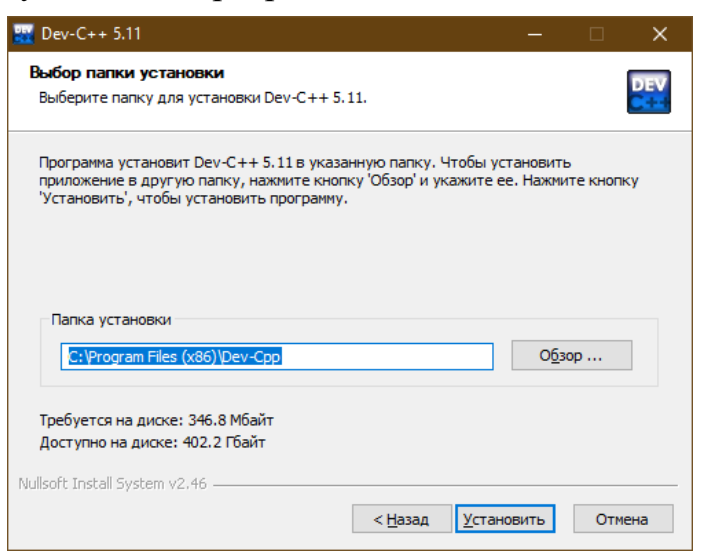

Начнется скачивание основных файлов, необходимых для дальнейшей установки программы.

| 🙀 Dev-C++ 5.11                                                                                                    | <u> </u>        |    | ×    |
|----------------------------------------------------------------------------------------------------|-----------------|----|------|
| Копирование файлов<br>Подождите, идет копирование файлов Dev-C++ 5.11                                                                                                    |                 |    | DEV  |
| Извлечение: HelloInput_c.txt                                                                                                    |                 |    |      |
| Извлечение: DII_cpp.txt<br>Извлечение: DII_h.txt<br>Извлечение: DII_hpp.txt<br>Извлечение: FileEditor.template<br>Извлечение: FileEditor_c.txt<br>Извлечение: FileEditor_h.txt<br>Извлечение: FileEditor rc.txt |                 |    | ^    |
| Извлечение: Hello.template<br>Извлечение: HelloInput.template<br>                                                                                                    |                 |    | *    |
| < <u>Н</u> азад                                                                                                    | <u>Д</u> алее > | От | мена |

6. По окончании процесса загрузки нужно будет сделать настройки. Поэтому установите галочку в параметре **«Запустить Dev C++»** и нажмите «Готово».

| 🔐 Dev-C++ 5.11 | – 🗆 X                                                         |  |
|----------------|---------------------------------------------------------------|--|
|                | Завершение работы мастера<br>установки Dev-C++ 5.11           |  |
|                | Установка Dev-C++ 5.11 выполнена.                             |  |
|                | Нажмите кнопку "Готово" для выхода из программы<br>установки. |  |
|                | ⊠Запустить Dev-C++ 5.11                                       |  |
| 凤              |                                                               |  |
|                |                                                               |  |
|                | < <u>Н</u> азад <u>Г</u> отово Отмена                         |  |

7. Выберите русский язык для меню и, ничего не меняя, дважды нажмите «Next».

| Dev-C++ first time configuration       |                                                                                                    |                                                                                                    |  |  |
|----------------------------------------|----------------------------------------------------------------------------------------------------|----------------------------------------------------------------------------------------------------|--|--|
| Dev-C+<br>1<br>2<br>3 -<br>4<br>5<br>6 | <pre>+ first time configuration #include <iostream> int main(int argc, char** argv)     std::cout &lt;&lt; "Hello world!\     return 0; }</iostream></pre> | Select your language:<br>Hebrew<br>Hungarian<br>Italian<br>"Ъ-{Њк<br>Korean (3C± №so)<br>Latvian<br>Norwegian (Norsk bokmel)<br>Polish (Polski)<br>Portuguese (Brazil)<br>Romanian (Romanr)<br>Russian (Русский)<br>Slovak (Slovensk3) |  |  |
| <                                      | >                                                                                                    | <mark>≫</mark> <u>N</u> ext                                                                                                    |  |  |

8. После открытия программа необходимо параметр «TDM-GCC 4.9.2 64-bit Release» заменить на «TDM-GCC 4.9.2 32-bit Release».

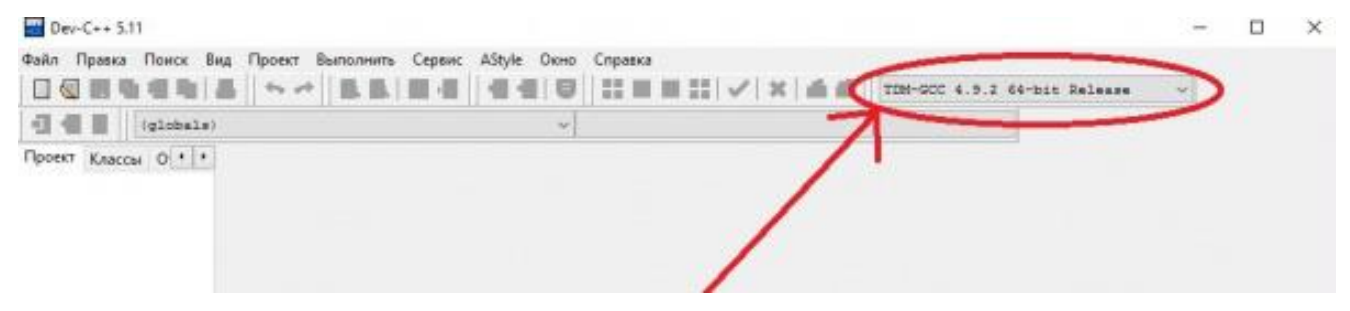

Для этого:

• в меню «Сервис» выберите пункт «Параметры компилятора».

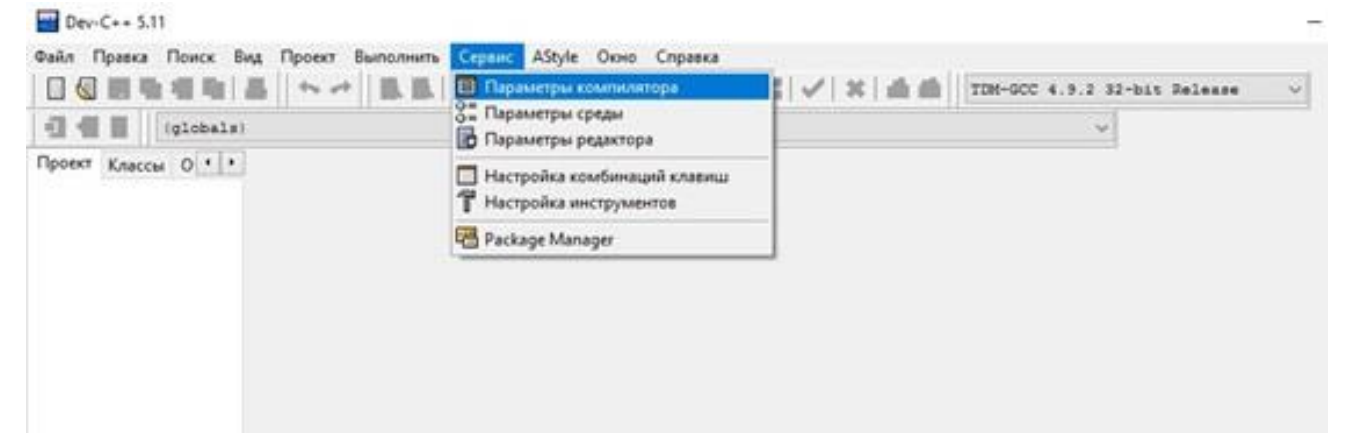

- в поле «Набор настроек компилятора» выберите пункт «TDM-GCC 4.9.2 32bit Release».
- поставьте галочку в разделе «Добавить эти команды к командной строке компилятора»

| Параметры компилятора                               | ×                |
|-----------------------------------------------------|------------------|
| Набор настроек компилятора:                         |                  |
| TDM-GCC 4.9.2 64-bit Release V                      | 💠 💠 💠 合          |
| TDM-GCC 4.9.2 64-bit Release                        |                  |
| Kd TDM-GCC 4 9 2 64-bit Profiling                   |                  |
| TDM-GCC 4.9.2 32-bit Release                        |                  |
| TDM-GCC 4.9.2 32-bit Profiling                      | · · · ·          |
| a                                                   |                  |
| i                                                   |                  |
| n                                                   |                  |
| 2                                                   |                  |
| <b>D</b>                                            | ~                |
| 🗹 Добавить эти команды к командной строке компоновш | ика              |
| -static-libgcc                                      | ~                |
|                                                     |                  |
| 3.                                                  |                  |
|                                                     |                  |
| 2                                                   |                  |
|                                                     |                  |
| i                                                   | ¥                |
| 🗸 ОК 🛛 🗶 С                                          | Этмена 💡 Справка |

9. Запустите простую программу для проверки работоспособности

Пример программы с выводом фразы на русском языке:

```
#include <iostream>
int main() {
    setlocale(LC_ALL, "Russian");
    printf("Привет!");
}
```